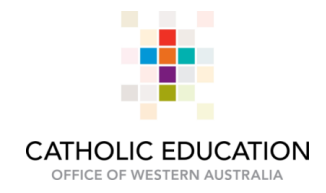

# RECORDING PROFESSIONAL DEVELOPMENT AND LEARNING ON MYHR

1. Open MyHR login page and login using MyHR credentials

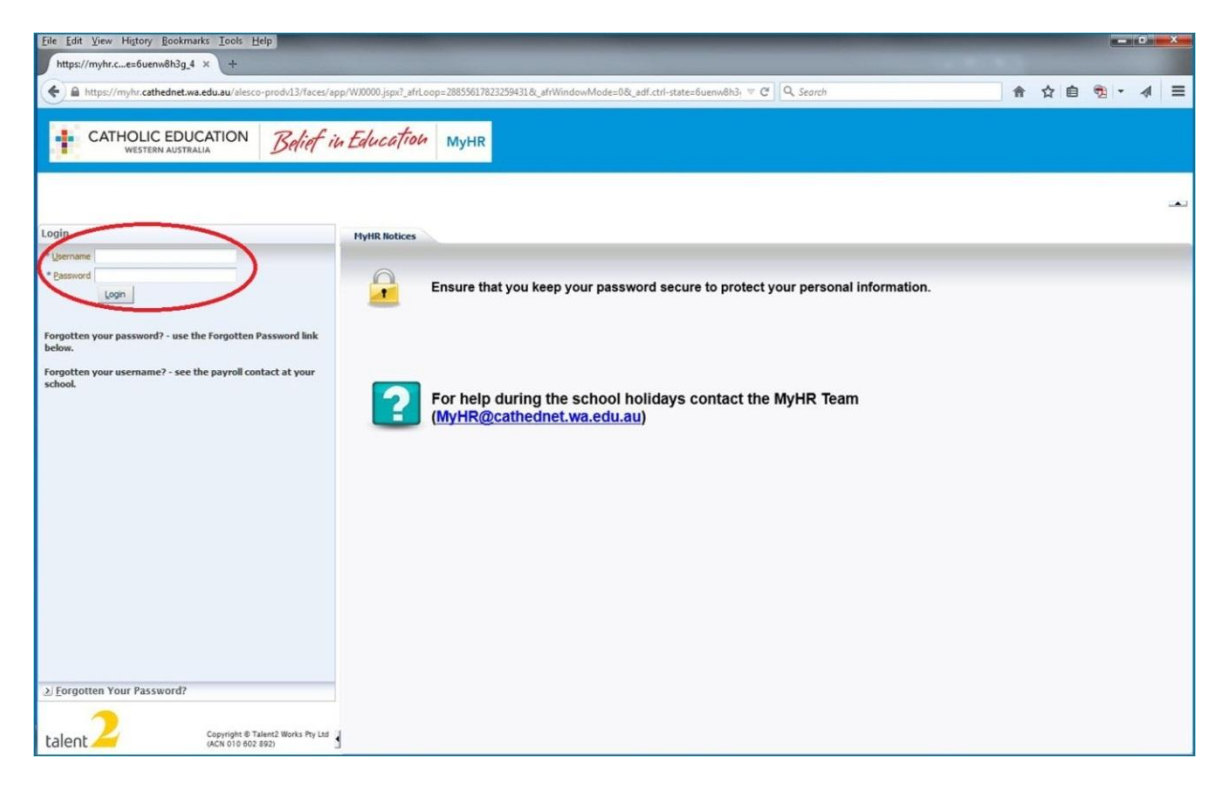

2. Once logged in, select **My Details -> Personal Development -> Personal Development History** 

| Alesco v13 - Production - Web × https://myhr.ces.Scql:Gqnz_13 × +                                                                                                    |
|----------------------------------------------------------------------------------------------------|
|                                                                                                    |
| 🔶 🗎 https://myhr.cathednet.wa.edu.au/alesco-prodv13/faces/app/W10000jspi?_afrLoop=28919551421401599&_afrWindowMode=0&_adf.ctrl-statesScqlGqnz_ 🖤 🖞 🔍 Search 🏫 🏠 💼 📆 👻 📣                                                                                                    |
| Home SECURE LOCOUT Pending Requests - Change Password - HEL<br>WESTERN AUSTRALIA Belief in Education MyHR                                                                                                    |
| My Datalis - Wy Pay - My Lave - Timesheet & Expenses - Team Accreditation Details -                                                                                                    |
| Employment > @User Preferences @PhintPhil Sort                                                                                                    |
| Attraction Development > Personal Development History MyHR                                                                                                    |
| PD Hattory for XREWA-Report     PD Hattory for XREWA-Report     PD Hattory for XREWA-Report     Polstatory for TRBWA-Report     Polstatory for TRBWA-Report     Polstatory for TRBWA-Report     Polstatory for TRBWA-Report     Polstatory for TRBWA-Report     TRBWA-Report     TRBWA-Report     TRBWA-Report     TRBWA-Report     TRBWA-Report     TRBWA-Report     School Leadership |
| talent 2 Copyright © Tailet2 Works Pty Lid                                                                                                    |

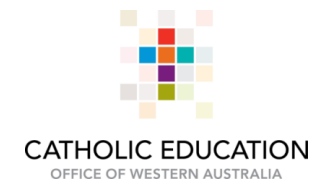

3. Select the link to Add new record which is highlighted in purple

| Eile Edit View Higtory Bookmarks Tools Help                             |                                            |                               |                             |                                            |                                              | - D - X                                    |
|-------------------------------------------------------------------------|--------------------------------------------|-------------------------------|-----------------------------|--------------------------------------------|----------------------------------------------|--------------------------------------------|
| https://myhr.c56079879348362 × +                                        |                                            |                               |                             |                                            |                                              |                                            |
| A https://myhr.cathednet.wa.edu.au/alesco-prodv13/faces/W/0000          | 0?_adf.ctrl-state=6uenw8h3g_13&_afrLo      | op=28856079879348362          | ≂ C                         | Q Search                                   | â ·                                          |                                            |
|                                                                         |                                            |                               |                             | Home SE                                    | CURE LOGOUT Pending Reque                    | sts - Change Password - HELP <             |
| CATHOLIC EDUCATION Belief in Ed                                         | ducation Myhr                              |                               |                             |                                            |                                              |                                            |
|                                                                         |                                            |                               |                             |                                            |                                              |                                            |
| My Details 🗸 My Pay 🗸 My Leave 🗸 Timesheet & Expenses 🗸 1               | Team Accreditation Details ~               |                               |                             |                                            |                                              |                                            |
| Select My View                                                          |                                            |                               |                             |                                            | ( User Pref                                  | erences 👸 Print 📮 Full Screen              |
|                                                                         |                                            |                               |                             |                                            |                                              |                                            |
| School/Area: Catholic Education Office of WA - LEEDERVILLE              |                                            |                               |                             |                                            |                                              |                                            |
| Prof                                                                    | ofessional Learning Portal Accreditation V | Vebsite Frequently Asked Que  | stions - Accreditation TRBW | A Professional Learning Activitie          | es Policy Professional Learning Chea         | Sheet AITSL Aus Inst for                   |
| View View View Clear Query Schort to Excel                              | aching & School Leadership Psychology I    | Board of Aus Guidelines on CP | 0                           |                                            |                                              |                                            |
| Select 🚓 Extra Cols Pe                                                  | ersonal Development Histor                 | У                             |                             |                                            |                                              |                                            |
| Ac                                                                      | ctivity Type Start Date                    | End Date Dev.                 | Activity Desc.              | Location                                   | AITSL Standard AITSL Career<br>(TRRWA) Stage | Total Cert/Doc Name (if<br>Hours attached) |
| Employee Job Name Position Title Employer<br>01 Catholic Education Of A |                                            | (outogor)                     |                             | Catholic Education                         | (morny ongo                                  | 6.00                                       |
|                                                                         |                                            |                               |                             | Catholic Education                         |                                              | 6.00                                       |
|                                                                         |                                            |                               |                             | Office - Leederville<br>Catholic Education |                                              | 6.00                                       |
|                                                                         |                                            |                               |                             | Office - Leederville                       |                                              | 6.00                                       |
|                                                                         |                                            |                               |                             | Office - Leederville                       |                                              | 0.00                                       |
| Add                                                                     | Id new record                              |                               |                             |                                            |                                              |                                            |
| Thi                                                                     | is page was produced January 15, 2015 0    | 3:49 pm by program WKCEO12 (r | revision 13.51895)          |                                            |                                              |                                            |
| Use                                                                     | ser Preferences                            |                               |                             |                                            |                                              | Top of Page                                |
|                                                                         |                                            |                               |                             |                                            |                                              |                                            |
|                                                                         |                                            |                               |                             |                                            |                                              |                                            |
|                                                                         |                                            |                               |                             |                                            |                                              |                                            |
|                                                                         |                                            |                               |                             |                                            |                                              |                                            |
|                                                                         |                                            |                               |                             |                                            |                                              |                                            |
| -                                                                       |                                            |                               |                             |                                            |                                              |                                            |
| ۰ m +                                                                   |                                            |                               |                             |                                            |                                              |                                            |
| <b>7</b>                                                                |                                            |                               |                             |                                            |                                              |                                            |
| talent Gopyright @ Talent2 Works Pty Ltd                                |                                            |                               |                             |                                            |                                              |                                            |

The page that opens will display as indicated below

| <u>File Edit View History Bookmarks Tools Help</u>                                                                                                    |                                                                                                    |                                                            | _                                 |                       |
|----------------------------------------------------------------------------------------------------|----------------------------------------------------------------------------------------------------|------------------------------------------------------------|-----------------------------------|-----------------------|
| Alesco v13 - Production - Web × https://myhr.c20158406373733                                                                                                    | × +                                                                                                    |                                                            |                                   |                       |
| A https://myhr.cathednet.wa.edu.au/alesco-prodv13/faces/WJ0000?_                                                                                                    | _adf.ctrl-state=5cqlc9qnz_138c_afrLoop=28920158406373733                                                                                                    | ∀ C <sup>4</sup> Q. Search                                 | 合 合 自                             | € • ∢ ≡               |
| CATHOLIC EDUCATION Belief in Ed                                                                                                    | <i>исатои</i> мунк                                                                                                    | Home SECURE LOG                                            | GOUT Pending Requests - Cha       | nge Password - HELP 🗸 |
| My Details ∽ My Pay ∽ My Leave ∽ Timesheet & Expenses ∽ Te                                                                                                    | eam Accreditation Details ~                                                                                                    |                                                            |                                   |                       |
| Select My View                                                                                                    |                                                                                                    |                                                            | @ User Preferences                | Print 📮 Full Screen   |
| School/Area: Catholc Education Office of WA - LEEDERVILLE           View ✓         ♥ Clear Query         Support to Excel         Image: Clear School Comparison of the Clear School Comparison of the Clear Sc | essional Learnins Portal Accreditation Website Frequently Asked Questions - A<br>hine & School Leadership Psychology Board of Aus Guidelines on CPD<br>rsonal Development History | ccreditation TRBWA Professional Learning Activities Policy | Professional Learning Cheat Sheet | AITSL Aus. Inst. for  |
| Acti                                                                                                    | tivity Type                                                                                                    | -                                                          |                                   |                       |
| Employee Job Name Position Title Emplo                                                                                                    | velopment Category                                                                                                    | •                                                          |                                   |                       |
| Acti                                                                                                    | tivity Description                                                                                                    |                                                            |                                   |                       |
|                                                                                                    | cation                                                                                                    | •                                                          |                                   |                       |
| Sta                                                                                                    | art Date                                                                                                    |                                                            |                                   |                       |
| End                                                                                                    | d Date                                                                                                    |                                                            |                                   |                       |
| 417                                                                                                    | CL Standard (see TDDWA decumentation)                                                                                                    |                                                            |                                   |                       |
| AU                                                                                                    | SL Standard (see TRBVA documentation)                                                                                                    | •                                                          |                                   | _                     |
|                                                                                                    |                                                                                                    |                                                            |                                   |                       |
| Con                                                                                                    | mments (e.g. Further classification)                                                                                                    |                                                            |                                   |                       |
| Tota                                                                                                    | tal Hours                                                                                                    |                                                            |                                   |                       |
| Тур                                                                                                    | pe of Evidence (if required)                                                                                                    |                                                            |                                   | _                     |
| Smi<br>Atta<br>Max                                                                                                    | all documents (1 or 2 pages) can be attached in the section box below<br>lach Cert/Evidence (optional)<br>ximum document size is 250KB                                            | Browse No file selected.                                   |                                   |                       |
| Adi                                                                                                    | dd Record Return without saving changes                                                                                                    |                                                            |                                   |                       |
| This                                                                                                    | page was produced January 16, 2015 09:37 am by program WKCEO12 (revision 13                                                                                                    | 3.51895)                                                   |                                   |                       |
| <                                                                                                    | r Preferences                                                                                                    |                                                            |                                   | Top of Page           |
|                                                                                                    |                                                                                                    |                                                            |                                   |                       |
| talent Copyright © Talent2 Works Pty Ltd<br>(ACN 010 602 592)                                                                                                    |                                                                                                    |                                                            |                                   |                       |

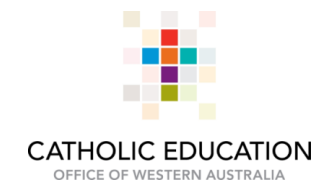

# 4.1 Select Activity Type

| Eile Edit View Higtory Bookmarks Tools Help                                                                              |                                                                                                    |
|----------------------------------------------------------------------------------------------------|----------------------------------------------------------------------------------------------------|
| Alesco v13 - Production - Web × https://myhr.c23935141835292 × +                                                         |                                                                                                    |
| A https://myhr.cathednet.wa.edu.au/alesco-prodv13/faces/WJ00007 adf.ctrl-state=15/9vv2azu 13&, afrLoop=28923935141835292 | ▼ 연 역 ( ) 수 습 행 - 세 三                                                                                                    |
|                                                                                                    |                                                                                                    |
| CATHOLIC EDUCATION Belief in Education MyHR                                                                              | HOME SECURE LUGUDUT PENDING REQUESTS - Change Password - HELP V                                                                                                    |
| My Details 🗸 My Pay 🗸 My Leave 🗸 Timesheet & Expenses 🗸 Team Accreditation Details 🗸                                     |                                                                                                    |
| Select My View                                                                                                    | @User Preferences 뭥Print 및 Full Screen                                                                                                    |
| School/Area: Catholic Education Office of WA - LEEDERVILLE                                                               |                                                                                                    |
| View Clar Query Debort to Excel                                                                                          | nna - Accreditation TRBWA Professional Learning Activities Policy Professional Learning Cheat Sheet ATSL Aus. Inst. for                                                                                                    |
| Activity Type                                                                                                    | · · · · · · · · · · · · · · · · · · ·                                                                                                    |
| Employee job Name Position Title Emplo<br>Activity Description<br>Location<br>Location<br>Location Date<br>End Date      | CEGWA Training Course or PD Activity     I-Non CEONA Formal Training Course     Other Formal Learning Activity     Cher Informal Learning Activity     Other Informat Learning Activity     Peer Consultation     P-Portossional Reading |
| AITSL Standard (see TRBWA documentation)                                                                                 | -                                                                                                    |
| AITSL Comments                                                                                                    |                                                                                                    |
| AITSL Career Stage                                                                                                    | *                                                                                                    |
| Comments (e.g. Further classification)                                                                                   |                                                                                                    |
| Total Hours                                                                                                    |                                                                                                    |
| Type of Evidence (if required)<br>Small documents (1 or 2 pages) can be attached in the section box t                    | elow                                                                                                    |
| Attach Cert/Evidence (optional)<br>Maximum document size is 250KB                                                        | Browse                                                                                                    |
| Add Record Return without saving changes                                                                                 |                                                                                                    |
| This page was produced January 16, 2015 10:40 am by program WKCE012 (rev                                                 | ision 13.51895)                                                                                                    |
| User Preferences                                                                                                    | Top of Page                                                                                                    |
| talent 2 Copyright & Trained Works Pry Last                                                                              |                                                                                                    |

# 4.2 Select Development Category i.e. Accreditation

| Eile Edit View Higtory Bookmarks Iools Help                                                                               |                                                                                               |                       |
|----------------------------------------------------------------------------------------------------|-----------------------------------------------------------------------------------------------|-----------------------|
| Alesco v13 - Production - Web × https://myhr.c23935141835292 × +                                                          |                                                                                               |                       |
| A https://mv/hr.cathednet.wa.edu.au/alesco-prody/13/faces/W/00007 adf.ctrl-state=15/9vv2azu 13& afrLoop=28923935141835292 |                                                                                               | · 4 ≡                 |
|                                                                                                    |                                                                                               | 2 + -                 |
| CATHOLIC EDUCATION RIFE EL to                                                                                             | Home SECURE LOGOUT Pending Requests - Char                                                    | ige Password - HELP V |
| Western AUSTRALIA Belief in Education MyHR                                                                                |                                                                                               |                       |
|                                                                                                    |                                                                                               |                       |
| My Details 🗸 My Pay 🗸 My Leave 🗸 Timesheet & Expenses 🗸 Team Accreditation Details 🗸                                      |                                                                                               |                       |
| Select My View                                                                                                    | @ User Preferences                                                                            | Print Pul Screen      |
|                                                                                                    |                                                                                               |                       |
| School/Area: Catholic Education Office of WA - LEEDERVILLE                                                                |                                                                                               |                       |
| Brafassian I assain Batal Assadinian Wahala Eranunthy Askad Aussian A                                                     | According TRBN/A Professional Learning Activities Delay - Destancional Learning Chart Chart - | (TP) Aug last for     |
| Teaching & School Leadership Psychology Board of Aus Guidelines on CPD                                                    | ALCHEVIAIDE TROTTA PROTESSIONAL CALIFIC ALCHING FORLY PROTESSIONAL CALIFIC LICEL STORE        | ATOL AUS. HIST. IVI   |
| Select 12 Extra Cols                                                                                                    |                                                                                               |                       |
| Activity Tune                                                                                                    | 1. CEOWA Training Course or PD Anthrity                                                       |                       |
| Employee Job Name Position Title Employee Development Category                                                            | CEOWA fraining course of PD Activity                                                          |                       |
| Activity Description                                                                                                    |                                                                                               |                       |
| Location                                                                                                    | Accreditation  Administration                                                                 |                       |
| Location Detail                                                                                                    | Curriculum & Teaching                                                                         |                       |
| Start Date                                                                                                    | Leadership/Early Career Teaching                                                              |                       |
| End Date                                                                                                    | Psychology/Child Protection<br>Religious Education                                            |                       |
| AITSL Standard (see TRBWA documentation)                                                                                  | Other Professional Development                                                                |                       |
| AITSL Comments                                                                                                    |                                                                                               |                       |
| AITSL Career Stage                                                                                                    | •                                                                                             |                       |
| Comments (e.g. Further classification)                                                                                    |                                                                                               |                       |
| Total Hours                                                                                                    |                                                                                               |                       |
| Small documents (1 or 2 pages) can be attached in the section box below                                                   |                                                                                               |                       |
| Attach Cert/Evidence (optional)                                                                                           | Browse. No file selected.                                                                     |                       |
|                                                                                                    |                                                                                               |                       |
| Add Record Return without saving changes                                                                                  |                                                                                               |                       |
| This page was produced January 16, 2015 10:40 am by program WKCEO12 (revision 1                                           | 13.51895)                                                                                     |                       |
| III     Iliser Preferences                                                                                                |                                                                                               | Top of Page           |
|                                                                                                    |                                                                                               |                       |
| talent Copyright & Talent2 Works Pty Ltd                                                                                  |                                                                                               |                       |
|                                                                                                    |                                                                                               |                       |

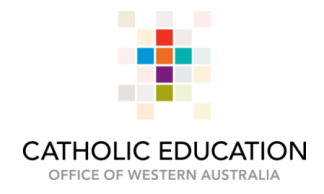

4.3 Open Activity Description pop-up menu

| Eile Edit View Higtory Bookmarks Tools Help                                                                                                    |                                                                                                    |
|----------------------------------------------------------------------------------------------------|----------------------------------------------------------------------------------------------------|
| Alesco v13 - Production - Web × https://myhr.c23935141835292 × +                                                                                                    |                                                                                                    |
| A https://myhr.cathednet.wa.edu.au/alesco-prodvl3/faces/WJ00007_adf.ctrl-state=15f9vv2azu_138c_afri.cop=28923935141835292                                                                                                    |                                                                                                    |
| CATHOLIC EDUCATION Belief in Education MyHR                                                                                                    | Home SECURE LOGOUT Pending Requests - Change Password - HELP \                                                    |
| My Details > My Pay > My Leave > Timesheet & Expenses > Team Accreditation Details > Select My View                                                                                                    | @User Preferences 융Pint 무대 Screen                                                                                 |
| School/weak: Catholic Education Office of WA - LEEDERVILLE  Viewwww ♥ Otexr Query ™ Deport to Excel  □ 1  Catholic & School Learning Portal  Accounts & School Learning Portal  Accounts & Sch | correctiation TRBWA Professional Learning Activities Policy Professional Learning Cheat Sheet ATSL Aus. Inst. for |
| Activity Type                                                                                                    | 1 - CEOWA Training Course or PD Activity -                                                                        |
| Employee Job Name Position Title Emple Development Category                                                                                                    | Accreditation •                                                                                                   |
| Activity Description<br>Location<br>Location<br>Location<br>Location Detail<br>Start Date<br>End Date<br>AITSL Standard (see TRBWA documentation)<br>AITSL Comments<br>AITSL Carner Stage<br>Comments (e.g. Further classification)<br>Total Mours<br>Type of Evidence (if required)<br>Small documents (for 2 pages) can be attached in the section box below<br>Attack Carticivednec optional)<br>Maximum document size is 250KB                                                                                                    | select a course-                                                                                                  |
| Copyright @ Taken2 Works Pry Ltd     pasacript:COURSE_CODE_LOV(document.form(0)E/P E/D_CATEGORY)                                                                                                    | 1.51095)<br>Top.of Pase                                                                                           |

The pop-up menu will open in a new window as indicated below. Select the course to be recorded. You do not need to select hours attended, this will automatically be updated.

| List Of Values | s: open page head - Mozilla Firefox                |   |
|----------------|----------------------------------------------------|---|
| https://myh    | nr.cathednet.wa.edu.au/pls/prodv13/WKCEO12\$PDH.CC | 1 |
| Select a Accr  | editation Course                                   | - |
| Cancel         |                                                    |   |
| Course Code    | Title                                              |   |
| AC999          | - Other Accreditation Course (Not listed)          |   |
| AC001          | Accred for Leadership of an RE Area - Inservice    |   |
| ACOR           | Accreditation Orientation                          |   |
| AC026          | Australian Church History - Accred To Teach        |   |
| AC027          | Catholic Beliefs & Traditions - Accred to Teach    |   |
| AC028          | Catholic Social Teaching - Accred to Teach         |   |
| AC024          | Christology - Accred to Teach                      | E |
| AC016          | Church - Accred to Teach                           |   |
| AC014          | Commandments & Beautitudes - Accred to Teach       |   |
| AC017          | Conscience - Accred to Teach                       |   |
| AC030          | Contemporary Moral Issues                          |   |
| AC010          | Eucharist - Accred to Work                         |   |
| AC000          | Faith Story & Witness - CEO                        |   |
| <b>FSWSB</b>   | Faith Story & Witness - School Based               |   |
| AC00S          | Faith Story & Witness - School Based               |   |
| AC018          | Great Moments - Accred to Teach                    |   |
| AC031          | Human Sexuality                                    |   |
| AC032          | Influence of the Vatican II                        | - |
| AC004          | Jesus, Person & Mission - Accred to Work           |   |
| AC033          | Life & Ministry of Jesus                           |   |
| AC013          | Liturgy - Accred to Teach                          |   |
| AC007          | Making Moral Choices - Accred to Work              |   |
| AC034          | Making Sense of God                                |   |
| AC029          | New Testament - Accred to Teach                    |   |
| AC011          | Old Testament - Accred to Teach                    |   |
| AC008          | Opening Scripture - Accred to Work                 |   |
| AC012          | Pilgramage - Accred to Teach                       |   |

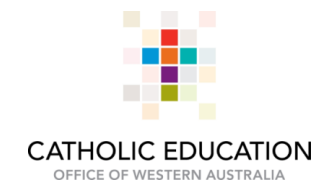

#### 4.5 Select Location

| Eile Edit View History Bookmarks Tools Help                                                                                                    | and the second second se |                                                                | and the second second second     |                       |
|----------------------------------------------------------------------------------------------------|----------------------------------------------------------------------------------------------------|----------------------------------------------------------------|----------------------------------|-----------------------|
| Alesco v13 - Production - Web × https://myhr.c239351418                                                                                                    | 835292 × +                                                                                                    |                                                                |                                  |                       |
| A https://myhr.cathednet.wa.edu.au/alesco-prodv13/faces/W                                                                                                    | //00007_adf.ctrl-state=15f9vv2azu_138_afrLoop=28923935141835292                                                                                                    | ⊽ C ] Q                                                        | → 合 ☆ 自                          | • • ≉ ≡               |
| CATHOLIC EDUCATION Belief in                                                                                                    | <i>h Education</i> Myhr                                                                                                    | Home SECURE LOGO                                               | OUT Pending Requests - Char      | nge Password - HELP ~ |
| My Details -> My Pay -> My Leave -> Timesheet & Expense<br>Select My View                                                                                                    | s → Team Accreditation Details →                                                                                                    |                                                                | @User Preferences                | Print Dif Full Screen |
| School/West Carloic Education Unitic of ViA - LEELERVILLE           View         View         Cear Query         Export to Excel         Image: Cear Query           Select         % Extra Cols         Image: Cear Query         Image: Cear Query         Im | Podessional Learning Botel<br>Accreditation Violate<br>Trachine & School Leadership Brachsborz Board of Asa - Guidelines on CPQ<br>Personal Development History                                                                                                    | accreditation TRBWA Professional Learning Activities Policy P  | rofessional Learning Cheat Sheet | ATTSL Aus. Inst. for  |
|                                                                                                    | Activity Type                                                                                                    | 1 - CEOWA Training Course or PD Activity 🔹                     |                                  |                       |
| Employee Job Name Position Title Emplo                                                                                                    | Development Category                                                                                                    | Accreditation •                                                |                                  |                       |
| Â                                                                                                    | Activity Description                                                                                                    | Catholic Beliefs & Traditions - Accred to Teach                | ×                                |                       |
|                                                                                                    | Location                                                                                                    |                                                                |                                  |                       |
|                                                                                                    | Location Detail                                                                                                    | Cathalia Education Office, Landon ille                         |                                  |                       |
|                                                                                                    | Start Date                                                                                                    | Catholic Education Office - Leederville<br>Newman Siena Centre |                                  |                       |
|                                                                                                    | End Date                                                                                                    | School                                                         |                                  |                       |
|                                                                                                    | AITSL Standard (see TRBWA documentation)                                                                                                    | - Broome - Catholic Education Office                           |                                  |                       |
|                                                                                                    | AITSL Comments                                                                                                    | - Geraldton - Catholic Education Office                        |                                  |                       |
|                                                                                                    | AITSL Career Stage                                                                                                    | - Kalgoorlie<br>Centre for Liturgy                             |                                  |                       |
|                                                                                                    | Comments (e.g. Further classification)                                                                                                    | Polycom                                                        |                                  |                       |
|                                                                                                    | Total Hours                                                                                                    | Other (Please specify in Location Detail field)                |                                  |                       |
|                                                                                                    | Type of Evidence (if required)<br>Small documents (1 or 2 pages) can be attached in the section box below                                                                                                    |                                                                |                                  |                       |
|                                                                                                    | Attach Cert/Evidence (optional)<br>Maximum document size is 250KB                                                                                                    | Browse. No file selected.                                      |                                  |                       |
|                                                                                                    | Add Record Return without saving changes                                                                                                    |                                                                |                                  |                       |
| -                                                                                                    | This page was produced January 16, 2015 10:40 am by program WKCEO12 (revision 1                                                                                                    | 3.51895)                                                       |                                  |                       |
| ۰ <u>۱</u>                                                                                                    | User Preferences                                                                                                    |                                                                |                                  | Top of Page           |
| talent 2 Copyright & Talent2 Works Pry Ltd<br>(ACN 010 602 892)                                                                                                    | 3                                                                                                    |                                                                |                                  |                       |

If the PD being recorded was attended at the school, fill in location details as *School, Suburb* as indicate below –

| Eile Edit View History Bookmarks Tools Help                                                                              |                                                                                                   | 0 <u></u> ×_    |
|----------------------------------------------------------------------------------------------------|---------------------------------------------------------------------------------------------------|-----------------|
| Alesco v13 - Production - Web × https://myhr.c23935141835292 × New Tab × +                                               |                                                                                                   |                 |
| ♦ https://myhr.cathednet.wa.edu.au/alesco-prodv13/faces/WJ00007_adf.ctrl-state=15/9vv2azu_138c_afrLoop=28923935141835292 | ▼                                                                                                 | - ⊿ ≡           |
|                                                                                                    | Nome SECIRE LOCORT Renders Requests - Change Ba                                                   | cowned - HELD - |
| L CATHOLIC EDUCATION RIFE: Education 1000                                                                                | TOWE SECORE COULD FERDing Requests Change Fa                                                      | SHOLD ILLE C    |
| Western Australia                                                                                                    |                                                                                                   |                 |
|                                                                                                    |                                                                                                   |                 |
| My Details V My Pay V My Leave V Timesneet & Expenses V Team Accreditation Details V                                     |                                                                                                   |                 |
| Select My View                                                                                                    | @ User Preferences 🔂 Prin                                                                         | E Full Screen   |
|                                                                                                    |                                                                                                   |                 |
| School/Area: Catholic Education Office of WA - LEEDERVILLE                                                               |                                                                                                   |                 |
| Disferingel Legisle Date: According to Wahale Economic Acted Operations                                                  | Association TRRMA References Levence Astrictus References Levence Chart Chart ATCL                | up best for     |
| Teaching & School Leadership Paychology Board of Aus Guidelines on CPD                                                   | ACCREDIATORI TROVIA Professional Ceanning ACOVIES POICY Professional Ceanning Creat Sheet All SLA | US. HISL TOP    |
| Select ** Extra Cols                                                                                                    |                                                                                                   |                 |
| Activity Tuna                                                                                                    | 1. CEOWA Training Course of PD Antivity                                                           |                 |
| Employee Job Name Position Title Emplo                                                                                   | Accorditation                                                                                     |                 |
| Activity Description                                                                                                    | Catholic Ballide & Traditions - Accred to Teach                                                   |                 |
| Incation                                                                                                    | School                                                                                            |                 |
| Location Detail                                                                                                    | St Joseph's School, Busselton                                                                     |                 |
| Start Date                                                                                                    |                                                                                                   |                 |
| End Date                                                                                                    |                                                                                                   |                 |
| AITSL Standard (see TRBWA documentation)                                                                                 | · · ·                                                                                             |                 |
| AITSL Comments                                                                                                    |                                                                                                   |                 |
| AITSL Career Stage                                                                                                    | •                                                                                                 |                 |
| Comments (e.g. Further classification)                                                                                   |                                                                                                   |                 |
| Total Hours                                                                                                    | 12                                                                                                |                 |
| Type of Evidence (if required)<br>Small documents (1 or 2 pages) can be attached in the section box below                |                                                                                                   |                 |
| Attach Cert/Evidence (optional)                                                                                          | Browse. No file selected.                                                                         |                 |
| Maximum document size is 250KB                                                                                           |                                                                                                   |                 |
| Add Record Return without saving changes                                                                                 |                                                                                                   |                 |
| This page was produced January 16, 2015 10:40 am by program WKCEO12 (revision                                            | 13.51895)                                                                                         |                 |
| User Preferences                                                                                                    |                                                                                                   | Top of Page     |
|                                                                                                    |                                                                                                   |                 |
| talent Copyright @ Talent2 Works Pty Ltd                                                                                 |                                                                                                   |                 |
|                                                                                                    |                                                                                                   |                 |

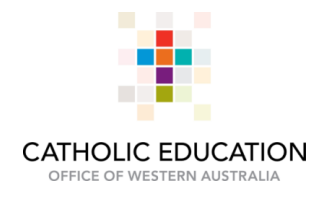

4.6 Select Start Date and End Date

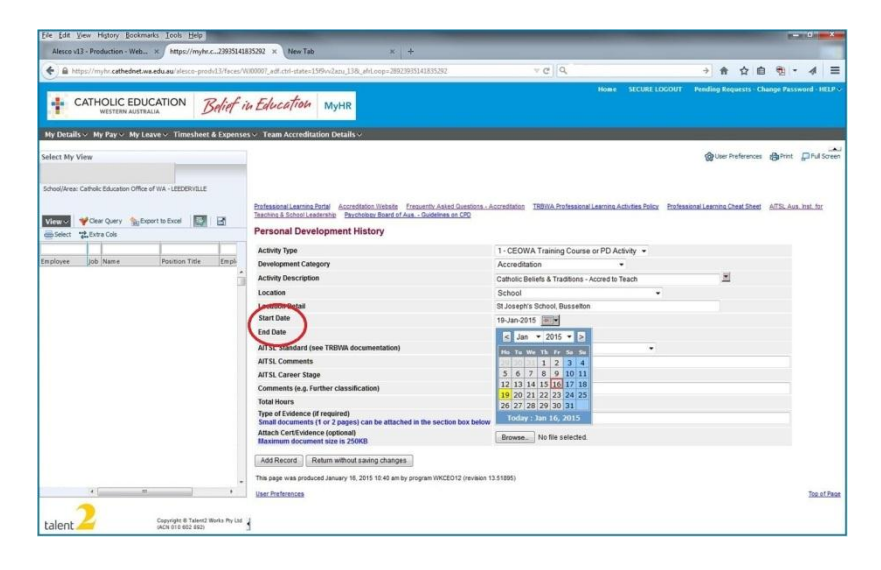

4.7 Select appropriate AITSL Standard and AITSL Career Stage (optional)

| fie fut fiew Hiltory Bookman's Loois Help In-              |                                                                                                    |                                                                          | and the second second second second second second second second second second second second second second second | Lie Lot Yess Highery Sockmarks Lools Help                    |                                                                                                    |                                                                  | - 0 *                                             |
|------------------------------------------------------------|----------------------------------------------------------------------------------------------------|--------------------------------------------------------------------------|----------------------------------------------------------------------------------------------------|--------------------------------------------------------------|----------------------------------------------------------------------------------------------------|------------------------------------------------------------------|---------------------------------------------------|
| Alesco stal - Production - Well in https://wybr.c220050410 | 13222 × New Tab × +                                                                                                    |                                                                          |                                                                                                    | Alasce s13 - Production - Web. * https://wybrz2203510        | EISCN2 × New Tab × +                                                                                                    |                                                                  |                                                   |
| . A https://wy/cathedret.wa.edu.ac/inici-prob/17/sco/#     | 00001_adf.col_state=1390vv2ava_138_adv6.org=2002303543835202                                                                                                    | <ul> <li>✓ Ø Q.</li> </ul>                                               | * 合 ☆ 白 物 * 4 三                                                                                                  | 🔶 🗟 tripp//wyby.cathedret.wa.edu.au/inter-produt3/teeu/t     | 00000"_a8lchivstme=1995v2aza_156_a8ti.sop=2892393541835282                                                                                                    | * C   Q                                                          |                                                   |
| + CATHOLIC EDUCATION Belief in                             | n Education Mynr                                                                                                    | Nowe Secure LOGOUT                                                       | randing Angaesis - Change Password - HELP ->                                                                     | CATHOLIC EDUCATION Belief                                    | и Едисатой муня                                                                                                    |                                                                  |                                                   |
| My Details - My Pay - My Leave - Timesheet & Expense       | s 🗸 Team Accreditation Details 🗸                                                                                                    |                                                                          |                                                                                                    | Hy Details - My Pay - My Leave - Timeshoet & Expense         | s ← Team Accreditation Details ~                                                                                                    |                                                                  |                                                   |
| Select By View                                             |                                                                                                    |                                                                          | Giber Preferences Billing Dird Screen                                                                            | Select My View                                               |                                                                                                    |                                                                  | @Gae Preferences @Prot _ DPul Screen              |
| School/News Carbolic Education Office of WA - L2EDER/ISLIE |                                                                                                    |                                                                          |                                                                                                    | School/Neese Cartholic Education Office of WA - LEEDERITELLE |                                                                                                    |                                                                  |                                                   |
| Marco Vice Query Scheertschool 🗊 🖻                         | Pathasooni Leanning, Farthel Association, Collinia Transmith, Asland Gornalism, J. Transmith, Asland Gornalism, J. Bascherbar, Bascherbar, Bascherbar, Goldenines, and CRD | iccredition 2003/0. Patricket and a Adulta folio Patrick                 | al Lancing, Cham. Monet & 1752, Aux. Hol., Spr.                                                                  | Means View Ger Gery Schoot to East                           | Productional Lancence Funder<br>Transmitter Line Construction Transmitty Annual Construction<br>Transmitter Line Construction Provided Annual Construction and CO | a. Accomitation ISBNA Professional Learning Actuation Profession | hanaposi Lasening Chast Sheet 6751, Aux, Jul. for |
| and the state of the sea                                   | Personal Development History                                                                                                    |                                                                          |                                                                                                    | Select Select Colo                                           | Personal Development History                                                                                                    |                                                                  |                                                   |
|                                                            | Activity Type                                                                                                    | 1 - CEOWA Training Course or PD Activity ·                               |                                                                                                    |                                                              | Activity Type                                                                                                    | 1 - CEOWA Training Course or PD Activity .                       |                                                   |
| Employee Job Name Position Title Orals                     | Development Category                                                                                                    | Accreditation •                                                          |                                                                                                    | Employee Job Name Position Title (Empl-                      | Development Category                                                                                                    | Accreditation +                                                  |                                                   |
|                                                            | Activity Description                                                                                                    | Catholic Belefs & Traditions - Accred to Teach                           | -                                                                                                    | 3                                                            | Activity Description                                                                                                    | Catholic Beliefs & Traditions - Accred to Teach                  | 2                                                 |
|                                                            | Location                                                                                                    | School •                                                                 |                                                                                                    |                                                              | Location                                                                                                    | Schoel •                                                         |                                                   |
|                                                            | Location Detail                                                                                                    | Et Josephia School, Bussellan                                            |                                                                                                    |                                                              | Location Detail                                                                                                    | St Joseph's School, Busselton                                    |                                                   |
|                                                            | start care                                                                                                    | 19-Jan-2015 8 9                                                          |                                                                                                    |                                                              | Sub One                                                                                                    | 19-347-2015                                                      |                                                   |
|                                                            | END LINE                                                                                                    | 29-Jan-2015 (20)                                                         |                                                                                                    |                                                              | Emi Udit                                                                                                    | 20-Jan-2015                                                      |                                                   |
|                                                            | AITSI, Standard (see TREWA documentation)                                                                                                    | Standards 1 & 2 (Knowledge)                                              |                                                                                                    |                                                              | All St. Gandard (see TROVA documentation)                                                                                                    | Standards 1 & 2 (Knowledge) *                                    |                                                   |
|                                                            | All'SL Control IS                                                                                                    | Not Applicable                                                           |                                                                                                    |                                                              | All S. Commedia                                                                                                    |                                                                  |                                                   |
|                                                            | AITSL Career Stage                                                                                                    | Standards 1 & 2 (Knowledge)<br>Standards 3.4 & 5 (Professional Practice) |                                                                                                    |                                                              | All SL Career Stage                                                                                                    |                                                                  |                                                   |
|                                                            | Comments (e.g. rummer classification)                                                                                                    | Standards 6 & 7 (Professional Engagement)                                |                                                                                                    |                                                              | Continents (E.g. Further CassanCaston)                                                                                                    | Graduate                                                         |                                                   |
|                                                            | Tupe of Evidence (if constract)                                                                                                    |                                                                          |                                                                                                    |                                                              | Type of Evidence of required                                                                                                    | Lead                                                             |                                                   |
|                                                            | Small documents (1 or 2 pages) can be attached in the section box below                                                                                                    |                                                                          |                                                                                                    |                                                              | Small documents (1 or 2 pages) can be attached in the section bux bei                                                                                             | w NotAppleable                                                   |                                                   |
|                                                            | Attach CertEvidence (optional)<br>Maximum document size is 250KB                                                                                                    | Browse No Sie selected                                                   |                                                                                                    |                                                              | Attach CertEndence (optional)<br>Maximum document size is 25048                                                                                                   | Browse                                                           |                                                   |
|                                                            | Add Record Return without saving changes                                                                                                    |                                                                          |                                                                                                    |                                                              | Add Record Return without saving changes                                                                                                    |                                                                  |                                                   |
|                                                            | This page was produced January 16, 2015 18 KD amily program UNCED12 (revision 1                                                                                            | 3.516961)                                                                |                                                                                                    |                                                              | The page was produced January 18, 2015 10.40 amby program WKCED12 (revise                                                                                         | # 13.51895)                                                      |                                                   |
|                                                            | Last.Pathrances                                                                                                    |                                                                          | Ten.of. Paus                                                                                                    |                                                              | User Professoes                                                                                                    |                                                                  | Tou. of Paue                                      |
| talent Carrier II Talent Water Av La                       | 1                                                                                                    |                                                                          |                                                                                                    | talent 2 Convertin & Talent 2 Monto Pay Lor                  | 3                                                                                                    |                                                                  |                                                   |

4.8 To Attach Cert/Evidence click Browse to open your storage folder (optional)

| sco v13 - Production - Web × https://myhr.c25682024145444 × New Tab ×                                                                                                    | +                                                                                                    |
|----------------------------------------------------------------------------------------------------|----------------------------------------------------------------------------------------------------|
| https://myhr.cathednet.wa.edu.au/alesco-prodv13/faces/WJ00007_adf.ctrl-state=Beysk69c9_138_afrLoop=289                                                                                                    | 25682024145444 🗸 C 🔍 🔶 🏚 🕫 - 🔌                                                                                                    |
| CATHOLIC EDUCATION Belief in Education MyHR                                                                                                    | Home SECURE LOGOUT Pending Requests - Change Passeord - It                                                                                                    |
| etails 🗸 My Pay 🗸 My Leave 🗸 Timesheet & Expenses 🗸 Team Accreditation Details 🗸                                                                                                    |                                                                                                    |
| My View                                                                                                    | @User Preferences @Print DFull                                                                                                    |
|                                                                                                    |                                                                                                    |
| Vear Query Support to Excel     Tastins & School Leaders in     Personal Development History                                                                                                    | / Avia - Guidelinea an C20                                                                                                    |
| an Inh Name Position Title Final                                                                                                    | 1 - CEOWA Training Course or PD Activity 👻                                                                                                    |
| Development Category                                                                                                    | Accreditation                                                                                                    |
| Activity Description                                                                                                    | Catholic Beliefs & Traditions - Accred to Teach                                                                                                    |
| Location Patell                                                                                                    | School +                                                                                                    |
| Start Date                                                                                                    | St Joseph S School, Busselton                                                                                                    |
| End Date                                                                                                    |                                                                                                    |
| ATTEL Conduct for TOPIN do an anti-                                                                                                    | ) Standards 1.8.2/Knowledge)                                                                                                    |
| ALL ST STADUATE DOWN I MINUTE DOWNLING                                                                                                    | standards i d 2 (noviedge)                                                                                                    |
| All SL Standard (see LKBWA documentation<br>All SL Comments                                                                                                    |                                                                                                    |
| All SL Standard (see TRBWA documentation<br>All SL Comments<br>All SL Career Stace                                                                                                    |                                                                                                    |
| Al SL Standard (see Provide occurrentiation<br>Al SL Comments<br>Al TSL Correct Stage<br>Comments (e.g. urther classification)                                                                                                    |                                                                                                    |
| Al 15: Santanti (see Farva documentation<br>Al 15: Comments<br>Al 15: Correct Stage<br>Comments (e.g. Further classification)<br>Total foors                                                                                                    | -                                                                                                    |
| All Sc Janiard (see Fredrik)<br>All Sc Janiard (see Fredrik)<br>All Sc Carrenets<br>All Sc Carrenets (e.g. Further classification)<br>Total fours<br>Type of Evidence (if required)<br>Spall desember 54 required)                                                                                                    | 12                                                                                                    |
| All Sc Janiard (see Farva documentation<br>Af St Comments<br>Af St Correct Stage<br>Comments (e.g. Further classification)<br>Total Hours<br>Type of Evidence (if required)<br>Stage Advertment for Advection to a state<br>Affact Certificitience (optional)<br>Backmann document state is 25073                                                                                    | 12<br>thed in the section box below<br>Browse. Not selected.                                                                                                    |
| All Sc Satisful (see Tervis documentation<br>Af St Comments<br>Af St Correct Stage<br>Comments (e.g. Further classification)<br>Total Noors<br>Type of Exidence (if required)<br>Stage Addeement (f vor Appact) an be atta<br>Aftach Cert/Volence (optional)<br>Bachum document site is 200701<br>Add Record Return without saving chang                                             | 12<br>Left in the section box bolow<br>Browse No file selected.<br>No file selected.                                                                                                    |
| All Sc Sandard (see news documentation<br>Af St Comments<br>Af TSL Comments<br>Af TSL Comments<br>Af TSL Correct Stage<br>Comments (or, a Further classification)<br>Total Boars<br>Type of Existence (if required)<br>Stage document state is a 2000S<br>Maximum document state is 2000S<br>Add Record, Refurn Winbud saving chang<br>The page was produced Janacy 15, 2015 1109 an | to program WKCCD12 (zrvisen 13.51989)                                                                                                    |
| All Sc Suthard (see Traysa documentation<br>All Sc Comments<br>ATSL Correct Stage<br>Comments (e.g. Further classification)<br>Total Noors<br>Total Noors<br>Total Noors<br>Total Noors<br>Add Record<br>The page was produced January 18, 2015 11.09 and<br>The page was produced January 18, 2015 11.09 and                                                                        | thed in the section box below<br>Browne. No is selected.<br>No file selected.<br>No file selected. |

T (08) 6380 5330 W www.ceo.ea.edu.au

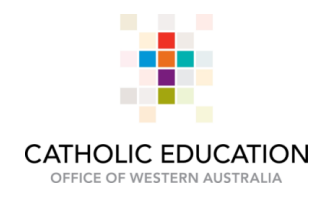

| Eile Edit View Higtory Bookmarks Tools Help                                                                                                    |                                                                                                    | - 0 ×     |
|----------------------------------------------------------------------------------------------------|----------------------------------------------------------------------------------------------------|-----------|
| Alesco v13 - Production - Web × https://myhrc25082024145                                                                                                    | 44 × (New Tab × +<br>File Upload<br>Composition Composition (1997)<br>E Desktop + • • • • • • • • • • • • • • • • • • |           |
| CATHOLIC EDUCATION<br>WESTERN AUSTRALIA<br>My Details My Pay My Leave Timesheet & Expenses<br>Select My View<br>School/Area: Cathol: Education Office of WA - LEEDENILE<br>View Clear Query Disport to Exoc<br>Select The Catholic Education Office of WA - LEEDENILE<br>View Clear Query Disport to Exoc<br>Select The Clear Query Disport to Exoc<br>Select The Clear Query Disport to Exoc<br>Employee job Name Position Title Employee | Organice • New folder       Morecov       Provines                                                                    | e<br>Sore |
| Copyright @ Taker2 Works Pry 124                                                                                                    | File name: Doc 8 Certificate of Attendance.pdf               Uartificat(")                                            | TopotPa   |

Select your file (scanned certificate) and click **Open** to attach to MyHR record

## 4.9 To save the record click Add Record

| ile Edit View History Bookmarks Iools Help                                                                              |                                                                                                 | - 0 ×                |
|----------------------------------------------------------------------------------------------------|-------------------------------------------------------------------------------------------------|----------------------|
| Alesco v13 - Production - Web × https://myhr.c25682024145444 × New Tab × +                                              |                                                                                                 |                      |
| A https://myhr.cathednet.wa.edu.au/alesco-prodv13/faces/WJ00007_adf.ctri-state=8eysk69c9_138c_afrLoop=28925682024145444 | ▼♂Q → ♠ ☆ 自                                                                                     | • - <b>4</b> Ξ       |
|                                                                                                    | Home SECURE LOGOUT Pending Requests - Chan                                                      | ige Password - HELP  |
| CATHOLIC EDUCATION Relief in Education MUHR                                                                             |                                                                                                 |                      |
| western australia                                                                                                    |                                                                                                 |                      |
| My Details 🗸 My Pay 🗸 My Leave 🗸 Timesheet & Expenses 🗸 Team Accreditation Details 🗸                                    |                                                                                                 |                      |
|                                                                                                    |                                                                                                 |                      |
| lect My View                                                                                                    | @User Preferences                                                                               | Print Pull Scree     |
|                                                                                                    |                                                                                                 |                      |
| chool/Area: Catholic Education Office of WA - LEEDERVILLE                                                               |                                                                                                 |                      |
| Professional Learning Portal Accreditation Website Frequently Asked Questions -                                         | Accreditation TRBWA Professional Learning Activities Policy Professional Learning Cheat Sheet A | ATTSL Aus. Inst. for |
| riew - Vear Query Subport to Excel                                                                                      |                                                                                                 |                      |
| Select Cols Personal Development History                                                                                |                                                                                                 |                      |
| Activity Type                                                                                                    | 1 - CEOWA Training Course or PD Activity -                                                      |                      |
| ployee Job Name Position Title Emple Development Category                                                               | Accreditation                                                                                   |                      |
| Activity Description                                                                                                    | Catholic Beliefs & Traditions - Accred to Teach                                                 |                      |
| Location                                                                                                    | School                                                                                          |                      |
| Location Detail                                                                                                    | St Joseph's School, Busselton                                                                   |                      |
| Start Date                                                                                                    | 19-Jan-2015 🔤                                                                                   |                      |
| End Date                                                                                                    | 20-Jan-2015                                                                                     |                      |
| AITSL Standard (see TRBWA documentation)                                                                                | Standards 1 & 2 (Knowledge)                                                                     |                      |
| AITSL Comments                                                                                                    |                                                                                                 |                      |
| AITSL Career Stage                                                                                                    | •                                                                                               |                      |
| Comments (e.g. Further classification)                                                                                  |                                                                                                 |                      |
| Total Hours                                                                                                    | 12                                                                                              |                      |
| Small documents (1 or 2 pages) can be attached in the section box below                                                 |                                                                                                 |                      |
| Attach Cert/Evidence (optional)<br>Maximum document size is 250KB                                                       | Browse Doc 8 Certificate of Attendance.pdf                                                      |                      |
|                                                                                                    |                                                                                                 |                      |
| Add Record D Return without saving changes                                                                              |                                                                                                 |                      |
| <ul> <li>This page was produced January 16, 2015 11:09 am by program WKCED12 (revision</li> </ul>                       | 3.51895)                                                                                        |                      |
| User Preferences                                                                                                    |                                                                                                 | Top of Pa            |
|                                                                                                    |                                                                                                 |                      |
| Copyright @ Talent2 Works Pty Ltd . (ACN 010 602 892)                                                                   |                                                                                                 |                      |
|                                                                                                    |                                                                                                 |                      |

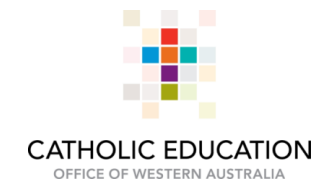

#### 5. Success!

| File Edit View History Bookmarks Tools Help                                                                               |                                                     | and the second second second second second second second second second second second second second second second                                                                                                    |                       |
|----------------------------------------------------------------------------------------------------|-----------------------------------------------------|----------------------------------------------------------------------------------------------------|-----------------------|
| Alesco v13 - Production - Web × https://myhr.c25682024145444 × New Tab × +                                                |                                                     |                                                                                                    |                       |
| 🔶 🗎 https://myhr.cathednet.wa.edu.au/alesco-prodv13/faces/WJ0000?_adf.ctrl-state=8eysk69c9_138_afri.oop=28925682024145444 | ▼ C Q                                               | → 合 合 自                                                                                                    | ⊕ - ∢ ≡               |
|                                                                                                    | Home SE                                             | CURE LOGOUT Pending Requests - Char                                                                                                    | noe Password - HELP + |
| CATHOLICEDUCATION RIFE ELecter and                                                                                        |                                                     |                                                                                                    |                       |
| Western Australia Seliet in Education MyHR                                                                                |                                                     |                                                                                                    |                       |
|                                                                                                    |                                                     |                                                                                                    |                       |
| My Details 🗸 My Pay 🗸 My Leave 🗸 Timesheet & Expenses 🗸 Team Accreditation Details 🗸                                      |                                                     |                                                                                                    |                       |
| Foliant Mr. 1 Barr                                                                                                    |                                                     | Chiller Drafarances                                                                                                    |                       |
| Select my view                                                                                                    |                                                     | Wrose Hereicies                                                                                                    | Barrine Paronsoreen   |
|                                                                                                    |                                                     |                                                                                                    |                       |
| School/Area: Catholic Education Office of WA - LEEDERVILLE                                                                |                                                     |                                                                                                    |                       |
| Professional Jacciss Data According Website Francisch Asked Asset                                                         | Accreditation TDRWA Professional Learning Activitie | Bolicy Brofessional Learning Chast Sheet                                                                                                    | ATTSI Aug lost for    |
| Teaching & School Leadership Psychology Board of Aus - Guidelines on CPD                                                  | There receive a constant                            | ELECTRIC FLORE AND COMPACT AND COMPACT AND | CITAL CAR. MIS. 191   |
| Vicer Query Dear Query Deport to Excel                                                                                    |                                                     |                                                                                                    |                       |
| Select 2 Extra Cols                                                                                                    |                                                     |                                                                                                    |                       |
| Success! Record Inserted                                                                                                  |                                                     |                                                                                                    |                       |
| Employee Job Name Position Title Emple Activity Type                                                                      | 1 - CEOWA Training Course or PD Activity            |                                                                                                    |                       |
| Development Category                                                                                                    | Accreditation                                       |                                                                                                    |                       |
| Activity Description                                                                                                    | Catholic Beliefs & Traditions - Accred to Teach     |                                                                                                    |                       |
| Location                                                                                                    | School                                              |                                                                                                    |                       |
| Location Detail                                                                                                    | St Joseph's School, Busselton                       |                                                                                                    |                       |
| Start Date                                                                                                    | 19-Jan-2015                                         |                                                                                                    |                       |
| End Date                                                                                                    | 20-Jan-2015                                         |                                                                                                    |                       |
| AITSL Standard (see TRBWA documentation)                                                                                  | Standards 1 & 2 (Knowledge)                         |                                                                                                    |                       |
| AITSL Comments                                                                                                    |                                                     |                                                                                                    |                       |
| AITSL Career Stage                                                                                                    |                                                     |                                                                                                    |                       |
| Comments (e.g. Further classification)                                                                                    |                                                     |                                                                                                    |                       |
| Total Hours                                                                                                    | 12                                                  |                                                                                                    |                       |
| Type of Evidence (if required)                                                                                            |                                                     |                                                                                                    |                       |
| Small documents (1 or 2 pages) can be attached in the section box below                                                   |                                                     |                                                                                                    |                       |
| Attach Cert/Evidence (optional)<br>Maximum document size is 250KB                                                         | Doc 8 Certificate of Attendance.pdf                 |                                                                                                    |                       |
|                                                                                                    |                                                     |                                                                                                    |                       |
| Back to Course History main page                                                                                          |                                                     |                                                                                                    |                       |
|                                                                                                    |                                                     |                                                                                                    |                       |
|                                                                                                    |                                                     |                                                                                                    |                       |
|                                                                                                    |                                                     |                                                                                                    |                       |
| *                                                                                                    |                                                     |                                                                                                    |                       |
| * <u> </u>                                                                                                    |                                                     |                                                                                                    |                       |
|                                                                                                    |                                                     |                                                                                                    |                       |
|                                                                                                    |                                                     |                                                                                                    |                       |
| talent Copyright © Talent2 Works Pty Ltd                                                                                  |                                                     |                                                                                                    |                       |
|                                                                                                    |                                                     |                                                                                                    |                       |

## To delete a record:

1. Select the PD to be deleted

| Eile Edit        | View H     | istory   | Bookmarks Iools                      | : <u>H</u> elp |                              |                                                               |                                   |                 |                   |                                              |                               |                                |                      |                | 6                        | Ø                    | ×     |
|------------------|------------|----------|--------------------------------------|----------------|------------------------------|---------------------------------------------------------------|-----------------------------------|-----------------|-------------------|----------------------------------------------|-------------------------------|--------------------------------|----------------------|----------------|--------------------------|----------------------|-------|
| Alescov          | /13 - Prod | duction  | Web × http                           | s://myhr.c     | 256820241                    | 45444 × New Tab                                               |                                   | × +             |                   |                                              |                               |                                |                      |                |                          |                      |       |
| ( <b>( ) ( )</b> | ttps://m   | hr.cath  | ednet.wa.edu.au/al                   | esco-prod      | v13/faces/W                  | 000007_adf.ctrl-state=8eys                                    | k69c9_138c_afrL                   | oop=289256820   | 24145444          |                                              | ∀ C' Q                        |                                | → ♠                  | ☆ 自            | - 19                     | 4                    | ≡     |
|                  |            |          |                                      |                |                              |                                                               |                                   |                 |                   |                                              | Home                          | SECURE LOGOUT                  | Pending Requ         | ests - Ch      | ange Pass                | word - H             | ELP 👻 |
| 4.               | CATH       | OLIC     | EDUCATION                            | N TS           | Relief it                    | n Education                                                   | MyHR                              |                 |                   |                                              |                               |                                |                      |                |                          |                      |       |
| 1000             |            | VESTERN  | AUSTRALIA                            |                |                              |                                                               |                                   |                 |                   |                                              |                               |                                |                      |                |                          |                      |       |
| My Detail        | ls∨ My     | Pay ~    | My Leave → Ti                        | mesheet        | & Expense                    | s 🗸 Team Accreditatio                                         | n Details 🗸                       |                 |                   |                                              |                               |                                |                      |                |                          |                      |       |
| Select My        | View       |          |                                      |                |                              |                                                               |                                   |                 |                   |                                              |                               |                                | ( User Pre           | ferences       | Print                    | Ful S                | creen |
|                  |            |          |                                      |                |                              |                                                               |                                   |                 |                   |                                              |                               |                                |                      |                |                          |                      |       |
| School/Area      | : Catholic | Educatio | n Office of WA - LEE                 | DERVILLE       |                              |                                                               |                                   |                 |                   |                                              |                               |                                |                      |                |                          |                      |       |
|                  |            |          |                                      |                |                              | Professional Learning Port                                    | al Accreditatio                   | Website Fre     | uently Asked Qu   | estions - Accreditation                      | TRBWA Professional Learning A | ctivities Policy Profe         | ssional Learning Che | at Sheet       | ATTSL Aus                | Inst. for            |       |
| View~            | 🌱 Clea     | Query    | Support to Excel                     |                | B                            | Bassanal Develo                                               | ship Psycholog                    | y Board of Aus. | - Guidelines on C | 20                                           |                               |                                |                      |                |                          |                      |       |
| Select           | des Extr   | a Cols   | -                                    |                | _                            | Personal Develo                                               | pment Hist                        | ory             |                   |                                              |                               |                                |                      |                |                          |                      | _     |
| Employee         | Job        | Name     | Positio                              | n Title        | Emple                        | Activity Type                                                 | Start Date                        | End Date        | Dev.<br>Category  | Activity Desc.                               | Location                      | AITSL Standard<br>(TRBWA)      | Career               | Total<br>Hours | Cert/Doc M<br>attached)  | lame (if             |       |
|                  |            |          |                                      |                | â                            | 1 - CEOWA Training<br>Course or PD Activity                   | 19-Jan-2015                       | 20-Jan-2015     | Accreditation     | Catholic Beliefs &<br>Traditions - Accred to | School                        | Standards 1 & 2<br>(Knowledge) | stage                | 12.00          | Doc 8 Cert<br>Attendance | tificate of<br>e.pdf |       |
| http://myh       | · III      | net.wa.e | tt<br>Copyright<br>du.au/ptu/ptu/pta | © Talent2 W    | Rofes Pty Ltd<br>2SPDH.Query | Add new record<br>This page was produced<br>Liser Profesances | January 16, 2015<br>768/Z_FORM_51 | 11:15 am by pro | gram WKCEO12      | (revision 13.51885)                          |                               |                                |                      |                |                          | Top of               | Page  |

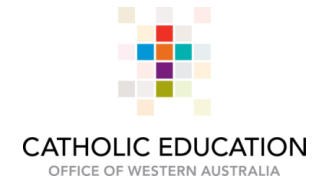

2. Click Delete. A box will pop-up asking to confirm the delete, click OK

| fie fot New selato forward Toon Heb                                                                                                    |                                                                                                    |                                                                                                    |              | Fie Fae Zew Hillon Teepurers Teep Field                   |                                                                  |                                 |                                        | (B)                                                  | a x          |
|----------------------------------------------------------------------------------------------------|----------------------------------------------------------------------------------------------------|----------------------------------------------------------------------------------------------------|--------------|-----------------------------------------------------------|------------------------------------------------------------------|---------------------------------|----------------------------------------|------------------------------------------------------|--------------|
| Name and a statement of the statement of the statement of | tom a function of the                                                                                                    |                                                                                                    |              | Alesco xL3 - Production - Web. × https://mybr.n.=2565.002 | 1315444 × (New Tab ×                                             | +                               |                                        |                                                      | -            |
| A https://myhi.cathednet.wa.edu.au/siesco-prod-13/faces/s                                                                                                    |                                                                                                    | > ⊂ [0, → 合合自物・                                                                                    | · 4 =        | 🔄 🖹 https://wyhvesthednet.wa.edu.au/since-proh/13/faces   | W10001_adl.cht-state=beysid10/0_135c_bLoop+20                    | 925682028345444                 | ∀.C. 0.                                |                                                      | 4 =          |
| CATHOLIC EDUCATION Belief                                                                                                    | и Едисатон мунк                                                                                                    |                                                                                                    |              | CATHOLIC EDUCATION Belief                                 | in Education MyHR                                                |                                 | - Hinter                               | SECORE LOCORET Providing Respects - Change Pacing    | and - HELP'S |
| My Details - My Pay - My Leave - Timesheet & Expense                                                                                                    | s Team Accreditation Details                                                                                                    |                                                                                                    |              | My Details - My Pay - My Leave - Timesheet & Experie      |                                                                  |                                 |                                        |                                                      |              |
| Select My View                                                                                                    |                                                                                                    | San Subarras Barris                                                                                | Find Screen  | Select My View                                            |                                                                  |                                 |                                        | Gemeinen Gen i                                       | Diasti       |
| School/Avea: Catholic Education Office of Hilk - LEEDERVILLE                                                                                                    |                                                                                                    |                                                                                                    |              | School/West Calmin, Education Office of NA - USERSTOLE    |                                                                  |                                 |                                        |                                                      |              |
|                                                                                                    | Professional Learning Partiel Accessibilities Website Frequently Asked Guessions - A<br>Teaching & School Leadership Bacchology Road of Aux - Guessions on CPD | scondiation 1989/A Professional Learning Activities Policy Professional Learning Dead Dead ACS, Au | n. inst. for |                                                           | Patenance Learning Party Automobility Paten                      | Barrett Institution of          | TERMA Parkestina Learning A            | richen Policy - Buchenson at Least Dates - ACOLANN.) | ant.ter      |
| enteen 2500 (as                                                                                                    | Personal Development History                                                                                                    |                                                                                                    |              | miner where the provide a state of the                    | Personal Development Histo                                       | Please confirm the Delete       |                                        |                                                      |              |
|                                                                                                    | Activity Type                                                                                                    | 1-CEOWA Training Course or PD Activity +                                                           |              |                                                           | Activity Tape                                                    |                                 | EOWA Training Course or PD Ar          | wy -                                                 |              |
| Employee Job Name Pointion Title Employee                                                                                                    | Development Cabepory                                                                                                    | Accreditation •                                                                                    |              | Register Jun Name Passan Title Segui                      | Development Category                                             | 0                               | motation .                             |                                                      |              |
| i i                                                                                                    | Activity Description                                                                                                    | Catholic Beliefs & Traditions - Accred to Teach                                                    |              |                                                           | Activity Description                                             | Caton                           | old Ballets & Traditions - Accred to T | each 🗶                                               |              |
|                                                                                                    | Location                                                                                                    | School •                                                                                           |              |                                                           | Location                                                         |                                 | School                                 |                                                      |              |
|                                                                                                    | Location Detail                                                                                                    | St Joseph's School, Bussetton                                                                      |              |                                                           | Location Detail                                                  |                                 | SR Janseph's School Ounseltan          |                                                      |              |
|                                                                                                    | Start Date                                                                                                    | 19-Jan-2015 Inte                                                                                   |              |                                                           | Start Date                                                       |                                 | 18-300 2015                            |                                                      |              |
|                                                                                                    | End Date                                                                                                    | 20-Jan 2015 121+                                                                                   |              |                                                           | End Date                                                         |                                 | 25-340-2(15 1011-                      |                                                      |              |
|                                                                                                    | AITSL Standard (see TRENUA documentation)                                                                                                    | Standards 1 & 2 (Knowledge) -                                                                      |              |                                                           | AITSL Standard (See TRENA documentation                          | -                               | Standards 1.5.2 (Knowindge)            |                                                      |              |
|                                                                                                    | AITSL Commonts                                                                                                    |                                                                                                    |              |                                                           | AITSL Comments                                                   |                                 |                                        |                                                      |              |
|                                                                                                    | AITSL Career Stage                                                                                                    |                                                                                                    |              |                                                           | AITSL Carser Stage                                               |                                 |                                        |                                                      |              |
|                                                                                                    | Comments (e.g. Further classification)                                                                                                    |                                                                                                    |              |                                                           | Comments (e.g. Factor classification)                            |                                 |                                        |                                                      |              |
|                                                                                                    | Total Hours                                                                                                    | 12                                                                                                 |              |                                                           | Total Rears                                                      |                                 |                                        |                                                      |              |
|                                                                                                    | Type of Evidence (if required)                                                                                                    |                                                                                                    |              |                                                           | Type of Evidence (if required)                                   | and in the second second second |                                        |                                                      |              |
|                                                                                                    | Attach Certifisidence (optional)<br>Maximum document size is 25048                                                                                             | Browse, No Ne selected. Doc.8 Certificate of Attendance and                                        |              |                                                           | Attact CertEvilence (optional)<br>Maximum document size is 25040 |                                 | Economic file Selected                 | Des & Certificate of Alternational and               |              |
|                                                                                                    | Up sub Delate Batum without saving changes                                                                                                    |                                                                                                    |              |                                                           | Update Desde Return ethod sales                                  | ng changes                      |                                        |                                                      |              |
| -                                                                                                    | This page was protocol January 18, 2015 11 15 am by program WKCED12 (revision 1                                                                                | 2.5 (895)                                                                                          |              |                                                           | This page was probled January 10, 2015 1116 at                   | may program WKC2012 person 13   | 10.000                                 |                                                      |              |
| * *                                                                                                    | User Preferences                                                                                                    |                                                                                                    | Tap of Pase  |                                                           | Unic Pathences                                                   |                                 |                                        |                                                      | Tax at Dear  |
| talent 2 Creyinger & Talenci Warrs Pry Let                                                                                                    | 1                                                                                                    |                                                                                                    |              | talent 2 tasta transfer in transfer into the con          | 1                                                                |                                 | ita a sab                              |                                                      |              |

#### 3. Success!

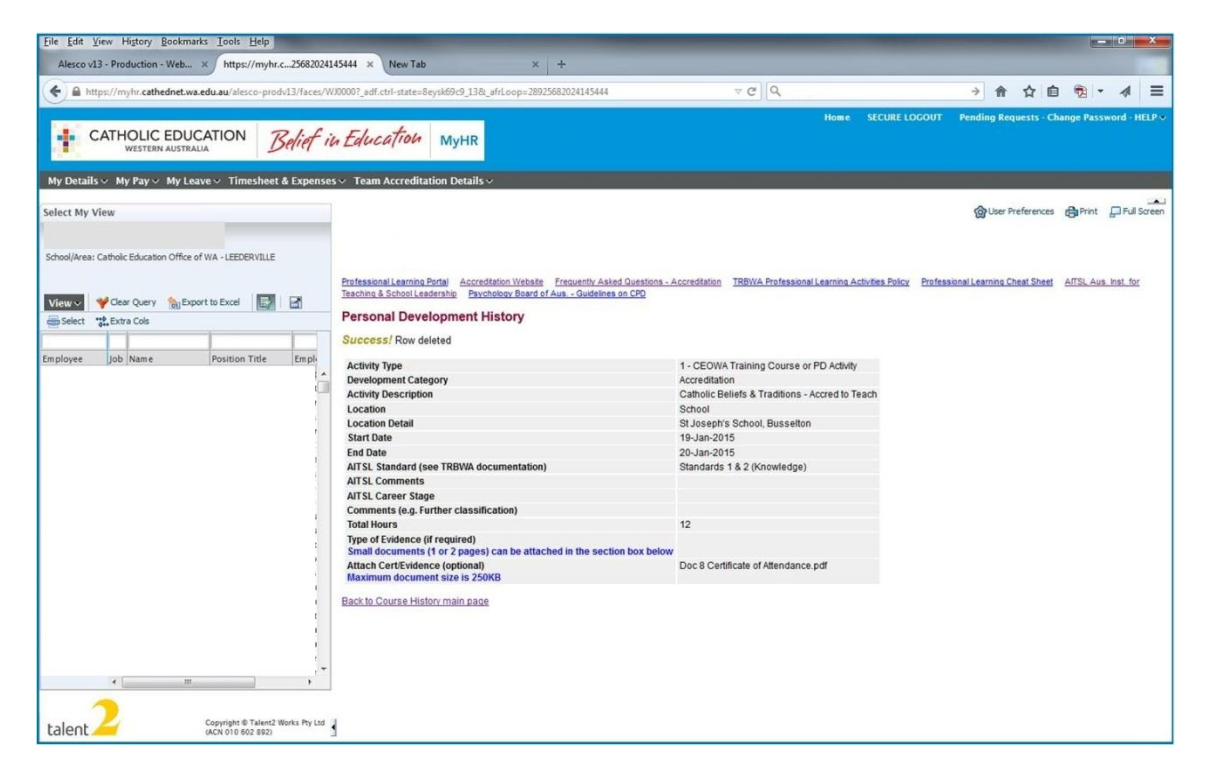